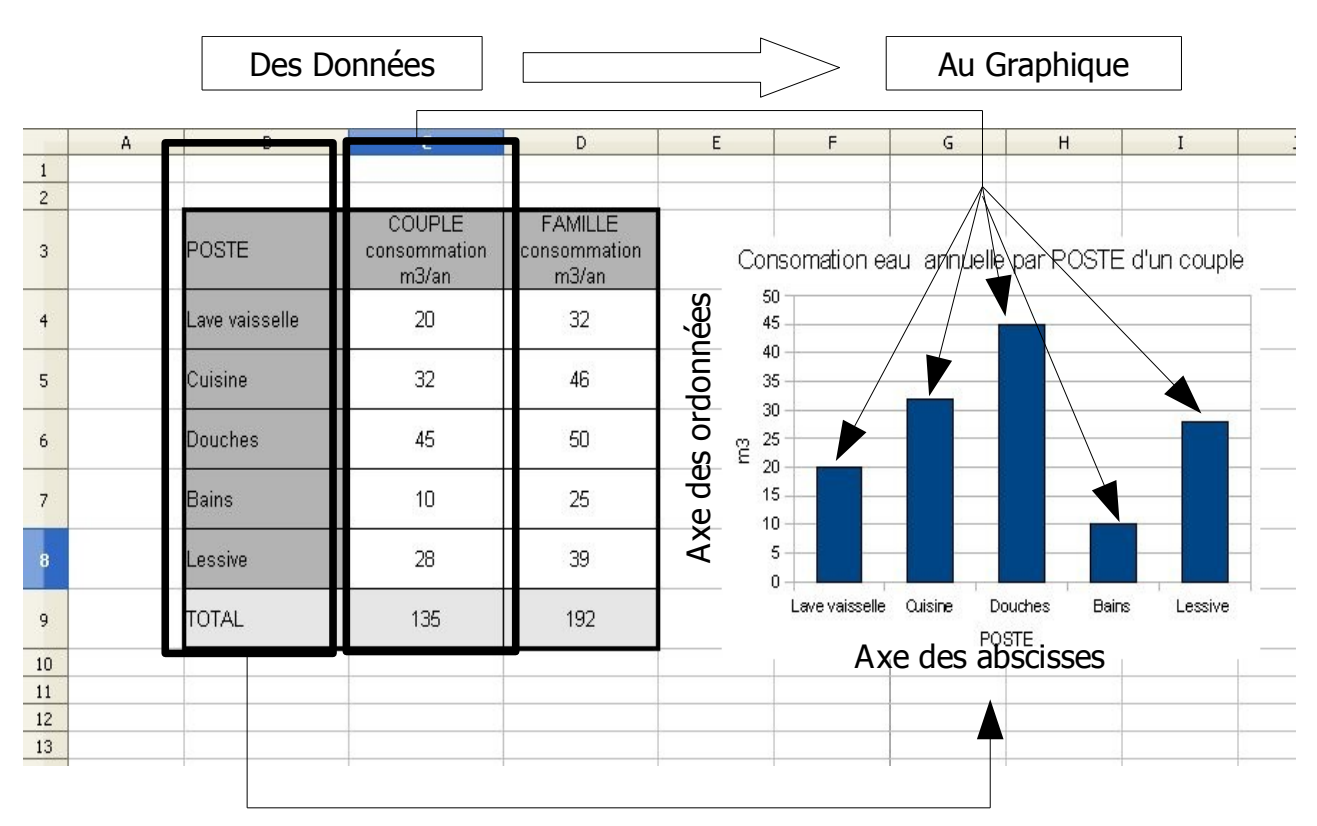

## **EFFECTUER UN GRAPHIQUE**

# **1 REPERAGE DES CELLULES CONTENANT LES DONNEES**

Le graphique est construit selon 2 axes :

**L'axe des abscisses** (horizontal) : il indique les différents poste de consommation de l'eau. **L'axe des ordonnée** (vertical) : Il indique la consommation annuelle d'eau des postes.

Le contenu des cellules **B4 : B8** constitue les données de l'axe horizontal ( axe des abscisses) **Coloriez ces cellules en VERT** 

Le contenu des cellules **C4 : C8** constitue les données de l'axe vertical (axe des ordonnées) **Coloriez ces cellules en BLEU** 

En sélectionnant l'ensemble des cellules **B4 : C8** nous avons les données suffisantes pour créer le graphique ci-dessus.

# **2 EFFECTUEZ UN GRAPHIQUE**

a) Lancez OOTableur.

b) Enregistrer votre fichier dans le dossier Technologie de votre dossier personnel avec le nom suivant : Nom Prénom TP6

c) Reproduisez le tableau ci-contre.

- POSTE est en B3
- En C9 et D9, le nombre est écrit avec une formule.
- Bordures extérieures : 2,5, Bordures intérieures : 0,5
- Texte centré verticalement
- Colonne B : texte aligné à gauche, Colonne C et D : texte centré.
- Gris 30% et 10 %, Police : Arial, taille 10
- Largeur colonnes B, C et D : 3cm
- Hauteur lignes : 1cm, sauf ligne 3 : 1,32cm

| POSTE          | COUPLE<br>consommation<br>m <sup>3</sup> /an | FAMILLE<br>consommation<br>m³/an |
|----------------|----------------------------------------------|----------------------------------|
| Lave vaisselle | 20                                           | 32                               |
| Cuisine        | 32                                           | 46                               |
| Douches        | 45                                           | 50                               |
| Bains          | 10                                           | 25                               |
| Lessive        | 28                                           | 39                               |
| TOTAL          | 135                                          | 192                              |

# Le tableur grapheur 000

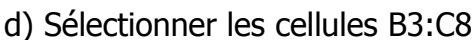

| POSTE          | COUPLE<br>consommation<br>m3/an |
|----------------|---------------------------------|
| Lave vaisselle | 20                              |
| Cuisine        | 32                              |
| Douches        | 45                              |
| Bains          | 10                              |
| Lessive        | 28                              |

f) Vous obtenez l'assistant suivant :

POSTE

Cuisine

Douches

Bains

Lessive

TOTAL

Lave vaisselle

e) Cliquez sur le menu Insertion puis sur diagramme

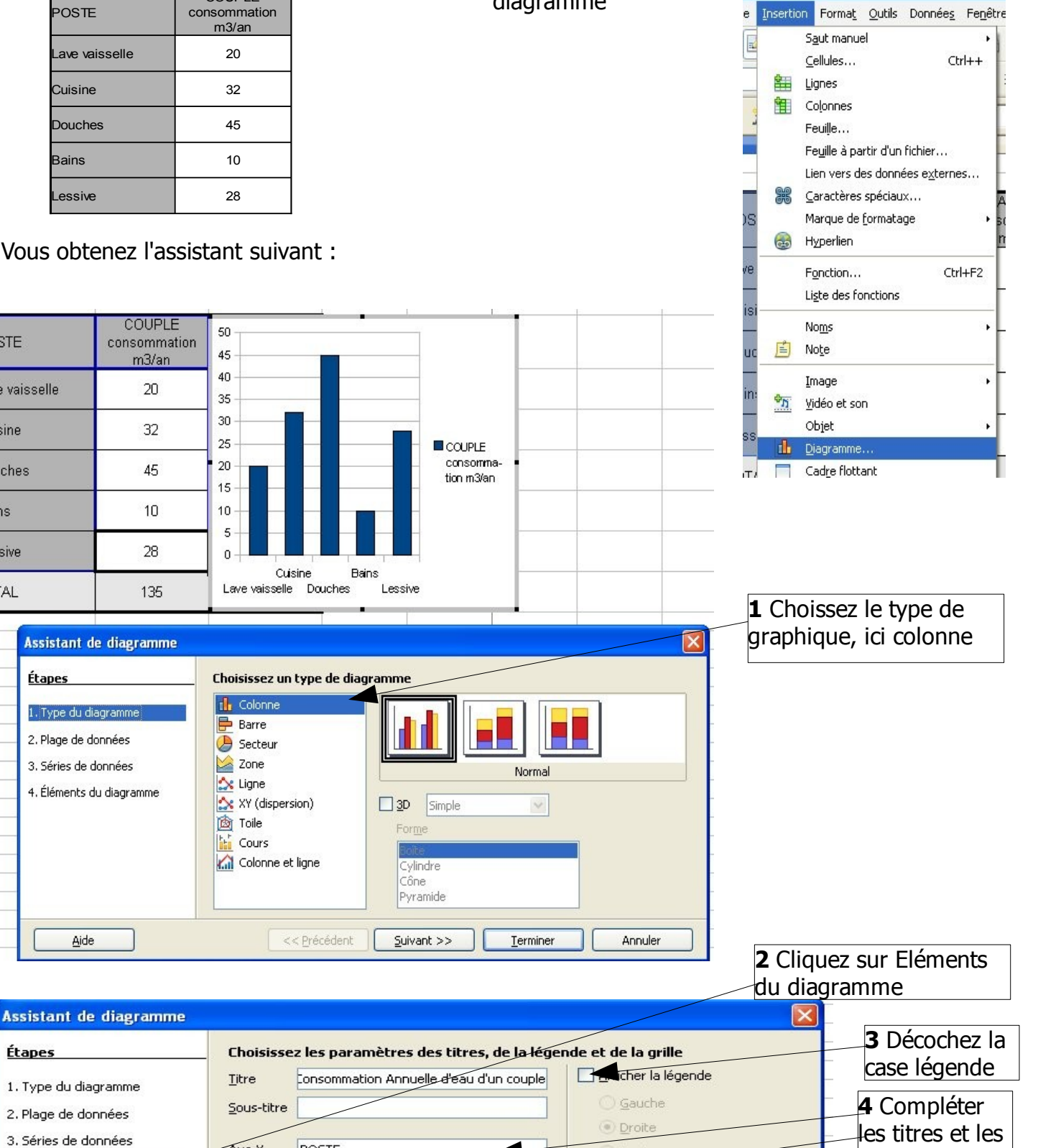

Haut

Bas

Terminer

Axe Z

Suivant >>

Étapes

4. Éléments du diagram

Aide

Afficher les grilles

Axe X

Axe Y

Axe Z

Axe X

POSTE

🗹 Axe Y

<< Précédent

m3

Annule

noms des axes

**5** Cliquez sur

terminer

# **3 APPLIQUEZ SEUL MAINTENANT CE QUE VOUS AVEZ APPRIS**

a) Lancez OOTableur.

b) Enregistrer votre fichier dans le dossier Technologie de votre dossier personnel avec le nom suivant :

#### Nom Prénom TP6 répartition de la consommation

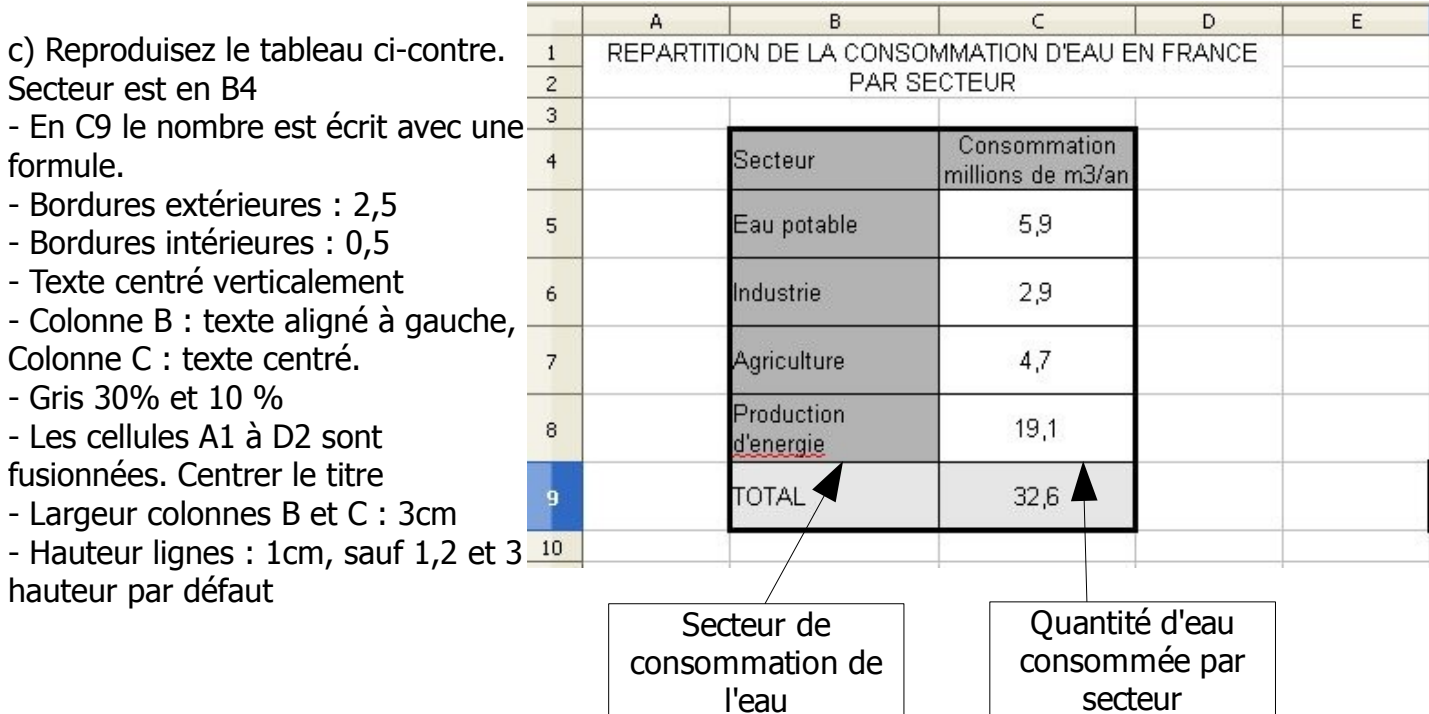

Le graphique sera construit selon 2 axes :

L'axes des abscisses : Il indique le nom des différents secteur de consommation de l'eau.

L'axe des ordonnées : Il indique la quantité d'eau consommée par secteur.

### d) Complétez le texte suivant :

Le contenu qui constitue les données de l'axe des abscisses se trouve dans la plage de cellules :

\_à colorier en VERT ci dessus

Le contenu qui constitue les données de l'axe des ordonnées se trouve dans la plage de cellules :

\_\_\_à colorier en BLEU ci dessus

En sélectionnant l'ensemble de ces cellules \_\_\_\_\_\_ nous avons les données suffisantes

pour créer le graphique.

e) Créez le graphique correspondant à la répartition de la consommation d'eau en France par secteur.

- Le graphique sera de type " colonne"
- Le titre principal sera complété
- Le nom des axes des abscisses et ordonnées sera indiqué.
- Positionnez le graphique sous le tableau
- En A31 taper votre Nom, prénom et classe
- Enregistrer et imprimer.

f) BONUS Ouvrez le fichier Nom Prénom TP6.

Effectuer un graphique qui permet de comparer la consommation d'un couple et d'une famille. Présentez le graphique avec les titres nécessaires, modifier les couleurs et les motifs.

En A31 taper votre Nom, prénom et classe

- Enregistrer et imprimer.

#### Nom:

# L'ESSENTIEL

| Le tableur grapheur permet de créer des                                         | _ à partir d'un          |  |  |
|---------------------------------------------------------------------------------|--------------------------|--|--|
| Le graphique créé se présente au départ sous la forme d'un grap                 | phique à                 |  |  |
| Il est composé de 2 axes :                                                      |                          |  |  |
| L'axe horizontal appelé axe des                                                 |                          |  |  |
| L'axe vertical appelé axe des                                                   |                          |  |  |
| Pour créer le graphique, il faut sélectionner les                               | _ dans le tableau.       |  |  |
| La hauteur des colonnes du graphique est proportionnelle à la _                 | des données :            |  |  |
| Plus la valeur du tableau est grande plus la barre du graphique d               | ui lui correspond est    |  |  |
| Un graphique bien présenté doit être habillé avec :                             |                          |  |  |
| Unqui indique le sujet du graphique accompagné parfois d'un                     |                          |  |  |
| Les axes sont aussi repérés par des                                             |                          |  |  |
| Une permet de repérer les couleurs des différe                                  | ntes séries d'abscisses. |  |  |
| Enfin il est possible pour présenter agréablement le graphique de changer la et |                          |  |  |
| de chaque série d'ordonnées.                                                    |                          |  |  |